## HANDLEIDING CERTIFICAAT INSTALLEREN

## 👩 GOOGLE CHROME OF 🔃 MICROSOFT EDGE

## **STAPPENPLAN**

## **STAP 1**

Ga naar www.vecozo.nl. Klik op:

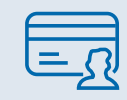

Certificaat installeren of vernieuwen > Installeer of vernieuw uw certificaten veilig en eenvoudig.

Kies hier voor persoonlijk certificaat installeren.

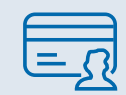

Persoonlijk certificaat installeren > Persoonsgebonden certificaat installeren.

## STAP 2

#### Gebruikersgegevens

Het 14-cijferige gebruikersnummer heeft de contactpersoon per e-mail ontvangen. De pincode is ook naar de contactpersoon verstuurd per post óf naar de Berichtenbox.

#### Gebruikersgegevens

U gaat een certificaat installeren. In de eerste stappen registreert u enkele gegevens voor uw certificaat.

In de laatste stap registreert u daadwerkelijk uw certificaat.

Gebruikersnummer

Pincode

Neem de cijfers in onderstaande afbeelding over

699828

## STAP 3

#### **E-mailadres**

| Gegevens: Wij hebben de volgende gegevens van u:              |            |
|---------------------------------------------------------------|------------|
| Naam gebruiker                                                | A. Janssen |
| Vul hieronder uw persoonlijke e-mailadres in. Dit e-mailadres |            |
| gebruiken wij om u te informeren zodra het certificaat        |            |
| vernieuwd dient te worden.                                    |            |
| E-mailadres                                                   |            |
| Herhaal e-mailadres                                           |            |

#### **STAP 4**

#### Certificaatnaam

#### Certificaatnaam

Pas hier eventueel uw certificaatnaam aan, deze naam krijgt u te zien wanneer u het certificaat selecteert en wil inloggen op de website van VECOZO.

Certificaatnaam

Maximaal 7 karakters

2DEC24-1

## STAP 5

#### Wachtwoord

Met het wachtwoord dat u hier instelt, logt u in bij VECOZO. Dit geldt enkel voor een persoonlijk certificaat.

#### Wachtwoord

Uw wachtwoord dient minimaal 8 en maximaal 64 karakters lang te zijn, waarvan minimaal 1 kleine letter, 1 hoofdletter, 1 cijfer en 1 leesteken.

Wachtwoord

Bevestig wachtwoord

## STAP 6

Bij het installeren van het certificaat bevestigt u hier dat u akkoord gaat met het certificaatbeleid (CP/CPS). De uitgebreide CP-CPS-versie vindt u terug op de website van VECOZO.

#### Voorwaarden certificaatgebruik: belangrijk

#### Persoonlijk certificaat

- Uw VECOZO certificaat is strikt persoonlijk
- U bent verantwoordelijk voor de bescherming en het juiste gebruik van het VECOZO certificaat

Ik ga akkoord met bovenstaande voorwaarden.

#### Voorwaarden software

De door VECOZO aangeboden software is uitsluitend bedoeld ter ondersteuning van het genereren en de installatie van zowel het VECOZO root certificaat, als uw persoonlijke of systeemcertificaat

Ik ga akkoord met bovenstaande voorwaarden.

#### STAP 7

#### Installatieproces

Op het moment dat u op "Start installeren" klikt, wordt er een bestand gedownload, welke u dient te openen/uit te voeren. Na installatie kunt u met uw persoonlijk certificaat inloggen op de website van VECOZO. Wilt u uw systeemcertificaat koppelen aan uw softwareapplicatie, neem dan contact op met uw softwarepartij.

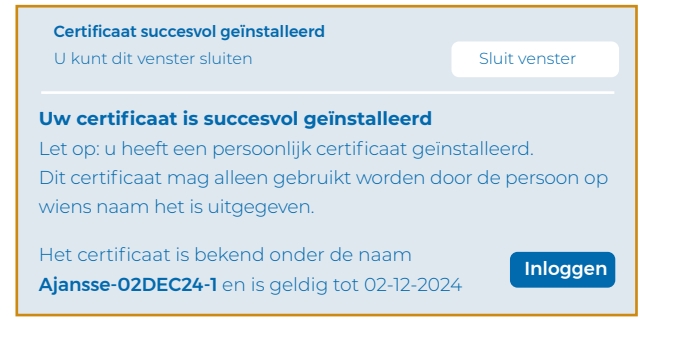

VECOZO

# UW VECOZO-CERTIFICATEN

# ZORGVULDIG GEBRUIKEN

VECOZO staat voor veilige communicatie in de zorg. Daarom werken we doorlopend aan de verbetering van onze informatiebeveiliging. Een belangrijk beveiligingsmiddel is het VECOZO-certificaat.

Informatiebeveiliging

**Het certificaat is een digitaal paspoort** dat u toegang geeft tot de beveiligde delen van de VECOZO-website. Zo zien wij van welke diensten u gebruik mag maken en kunt u versleutelde berichten verzenden en ontvangen. U bent verantwoordelijk voor de bescherming en het veilige gebruik van het certificaat.

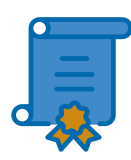

VECOZO

## PERSOONLIJK CERTIFICAAT

Persoonsgebonden, alleen de persoon op wiens naam het staat, mag het gebruiken. Hiermee kunt u inloggen op onze website om gebruik te maken van onze diensten. U logt in met uw gebruikersnummer, wachtwoord en code die wordt gegenereerd door een authenticatie-app op uw mobiele telefoon.

## SYSTEEMCERTIFICAAT

Gebonden aan een organisatie. Hiermee koppelt u uw administratieve software aan onze diensten. U kunt hiermee niet inloggen op onze website. Als extra beveiligingsmaatregel controleert VECOZO bij systeemcertificaten de bijbehorende IP-adressen.

#### WAAROM IS ZORGVULDIG GEBRUIK BELANGRIJK?

- U heeft toegang tot persoonsgegevens.
- U heeft grip op wat er uit uw naam wordt verstuurd.
- Uw organisatie wordt minder blootgesteld aan potentiële inbreuken.
- U loopt minder risico op zorgfraude op uw naam of op blokkering of intrekking van uw certificaat.

## WAAR MOET U OP LETTEN?

Uw persoonlijke VECOZO-certificaat is strikt persoonlijk. Het mag alleen door u gebruikt worden omdat het op uw naam is uitgegeven.

**Deel nooit** uw **inloggegevens** met anderen.

Bewaar uw inloggegevens niet op of bij uw computer of laptop.

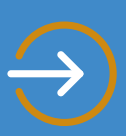

## **MEER WETEN?**

In onze **Certificate Policy / Certificate Practice Statement (CP/CPS)** leest u alles wat u moet weten over het **gebruik van onze certificaten**. Meer informatie is ook te vinden op **www.vecozo.nl/aandeslag**.